CPU 金占勇 2023-12-12 发表

#### 无

# 配置步骤

#### 1.对于海光平台的CPU,想要系统NUMA为2,需要硬件配置上满足

| NUMA 为 Enabled |                   | 16核 5280                      |                                | 24核 7360                       |                                  |
|----------------|-------------------|-------------------------------|--------------------------------|--------------------------------|----------------------------------|
|                |                   | NUMA 核数(单<br>路 4DIMM/双路<br>8) | NUMA 核数(单<br>路 6DIMM/双路<br>12) | NUMA 核数(单<br>路 8DIMM/双路<br>16) | NUMA 核数(3<br>路 12DIMM/双<br>路 24) |
| 单<br>CPU       | Socket            | BIOS 无此选项                     | BIOS 无此选项                      | 1                              | 4                                |
|                | Die               | 1                             | 2                              | 1                              | 4                                |
|                | Channel/None/Auto | 2                             | 2                              | 4                              | 4                                |
| 双<br>CPU       | Socket            | BIOS 无此选项                     | BIOS 无此选项                      | 1                              | 8                                |
|                | Die               | 2                             | 4                              | 2                              | 8                                |
|                | Channel/None/Auto | 4                             | 4                              | 8                              | 8                                |

1.内存插法上满足 16根内存,8+8插法 32根内存,16+16插法 2.BIOS参数项设置

2个值 开启NUMA (高级->NUMA) 和内存交错选择die(高级->DF 常用选项->内存交错)

### 配置关键点

BIOS Setup界面打开NUMA且内存交错为Die

### (1) NUMA打开

| 主页设备高级安全                                      | 自动 退出                                                                                                    |           |
|-----------------------------------------------|----------------------------------------------------------------------------------------------------|-----------|
| 调试模式                                          | 〈关闭〉                                                                                                    | 帮助信息      |
| 46B以上王间耕何<br>SR-IOU支持<br>oSDM支持               | (<br>(<br>(<br>)<br>(<br>)<br>)<br>(<br>)<br>(<br>)<br>(<br>)<br>(<br>)<br>(<br>)<br>(<br>)<br>(<br>)<br>(<br>)<br>(<br>)<br>(<br>)<br>)<br>(<br>)<br>(<br>)<br>)<br>(<br>)<br>)<br>(<br>)<br>)<br>(<br>)<br>)<br>(<br>)<br>)<br>)<br>(<br>)<br>)<br>)<br>(<br>)<br>)<br>)<br>(<br>)<br>)<br>(<br>)<br>)<br>)<br>(<br>)<br>)<br>)<br>) | 打开或关闭调试模式 |
| AES模式<br>积线程                                  |                                                                                                    |           |
| CPU P-State控制<br>NIMA节占                       |                                                                                                    |           |
| ▶ 串山重定回                                       | SHITTY                                                                                                    |           |
| <ul> <li>▶ 电線配直</li> <li>▶ 平台RAS管理</li> </ul> |                                                                                                    |           |

## (2)NUMA设置die:高级---海光设置---DF内存交错---)裸片(即die)

| DF常)                                                                                                    | 帮助信息                                                                                                    |                                                                                          |
|----------------------------------------------------------------------------------------------------|----------------------------------------------------------------------------------------------------|------------------------------------------------------------------------------------------|
| DF常用选项<br>DRAM擦洗时间<br>重定向洗涤器控件<br>禁用 DF同步洪流传播<br>冻结 DF模块队列出<br>GMI加密控制<br>COG内存区域加密<br>专用内存区域加密<br>专用内存区域的位置<br>系统探针过滤器<br>内存交错大小<br>信道交织哈希<br>清除内存 | <自动><br><自动><br>没通端情<br>情<br>引<br>、<br>保<br>局<br>动><br><自动><br><<br>自动><br>(<br>自动)<br>(<br>自动)<br>(<br>日<br>动)<br>(<br>日<br>动)<br>(<br>日<br>动)<br>(<br>日<br>动)<br>(<br>日<br>动)<br>(<br>日<br>动)<br>(<br>日<br>句<br>句)<br>(<br>日<br>动)<br>(<br>日<br>动)<br>(<br>日<br>句)<br>(<br>日<br>句)<br>(<br>日<br>(<br>日<br>句)<br>(<br>日<br>(<br>日<br>(<br>日<br>(<br>日<br>(<br>日<br>(<br>日<br>(<br>日<br>(<br>日<br>(<br>日<br>( | 控制结构级内存交错(<br>自动,没有,通道,裸<br>片,插槽)。<br>请注意,通道,芯片和<br>插槽对内存数量有要求<br>,如果内存不支持所选<br>选项,则会被忽略 |